<OnePass アカウント設定方法>

OnePass Account を設定いただかなければ、 Westlaw International へ Sign On できません。 ご注意ください。

2010/06/09 n/m

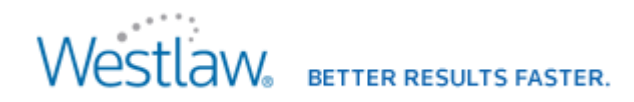

1. Westlaw International の Sign on 画面を開いて Sign on してください。

※ブラウザを起動して、アクセスする URL は <u>http://www.westlaw.com/</u>です。

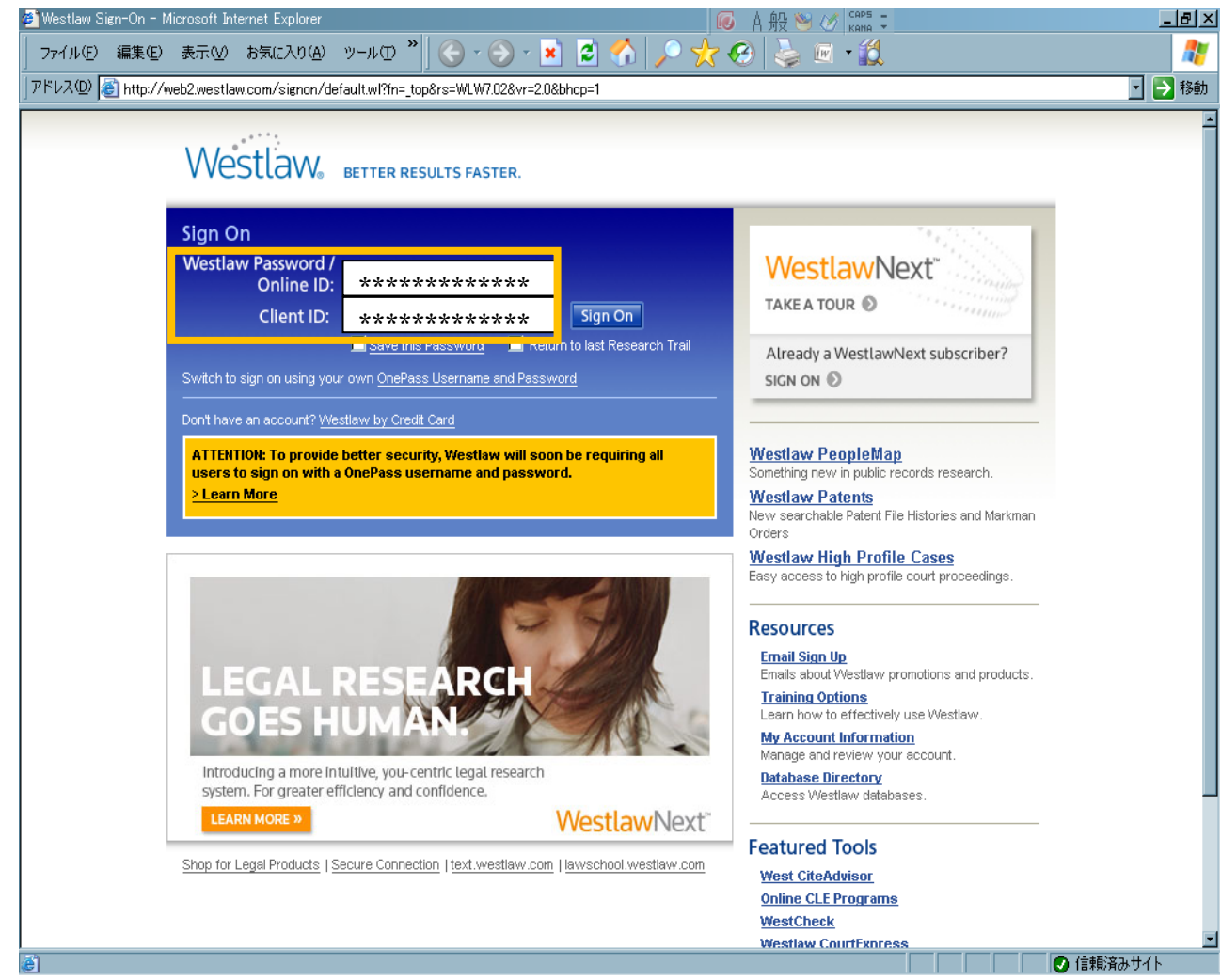

<Onepass Account 作成方法>

\*OnePass アカウントの設定は、 必須です。 (設定しないと Sign On できません)

 ①Westlaw Password / Online ID に パスワードを全て入力してください。
 ※数字7桁(又は8桁)+英字4文字
 ※大文字小文字は識別しません

 ②Client ID には、任意の文字列を 入力してください。
 ※入力しないと Sign on できません
 ※ここで入力した Client ID ごとに 検索履歴を確認できます

③それぞれ入力が確認できましたら、 「Sign on」ボタンをクリックしてSign on します。

<Onepass Account 作成方法>

2. 初めて Sign on すると、「OnePass Account」の作成画面が表示されます。

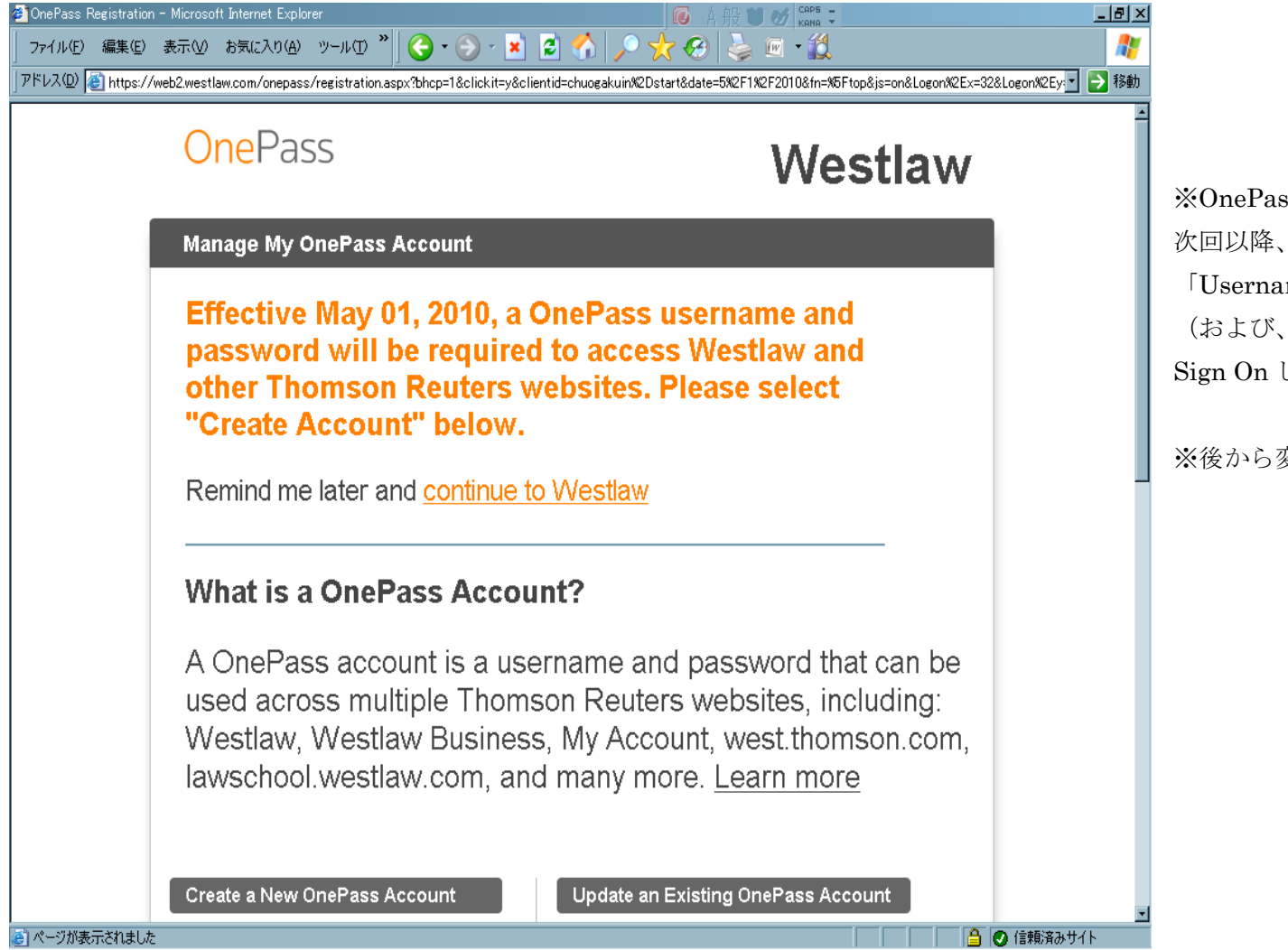

※OnePass Account を作成いただき、 次回以降、ここで設定いただいた、 「Username」と「Password」 (および、任意の Client ID) にて、 Sign On して下さい。

※後から変更することも可能です

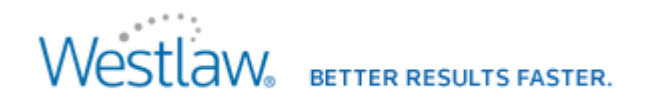

3. 画面左側 Create a New OnePass Account の下にあります、「Create Account」ボタンをクリックします。

| 🝘 OnePass Registration – Microsoft Internet Explorer                                                                                                    | CAPS                                                                                                    |
|----------------------------------------------------------------------------------------------------|----------------------------------------------------------------------------------------------------|
| │ ファイル(E) 編集(E) 表示(V) お気に入り(A) ツール(D 🎽   🌏 • 🕑 - 💌                                                                                                    | 🖻 🕎 🏓 🏡 📾 • 🇱 🛛 🥂                                                                                                    |
| アドレス(の) 🚳 https://web2.westlaw.com/onepass/registration.aspx?bhcp=1&clickit=y&clic                                                                                                    | antid=chuogakuin%2Dstart&date=5%2F1%2F2010&fn=%5Ftop&js=on&Logon%2Ex=32&Logon%2Ey 🗾 賌 移動                                                                                                    |
| 7۴レス①       Inttps://web2westlaw.com/onepass/registration.aspx?bhcp=1&click.it=y&click         Westlaw, Westlaw Business         Iawschool.westlaw.com, and         Create a New OnePass Account         Create Account         If you have used websites         such as west.thomson.com         to purchase books or         lawschool.westlaw.com as a         student, you already have a         West OnePass Account.         Not sure if you have a         Not sure if you have a | ntid=chuogakuin%2Dstart&date=5%2F1%2F2010&fm=%6Ftop&js=on&Logon%2Ex=32&Logon%2Ey: ♪ 18#0 s, My Account, west.thomson.com, d many more. Learn more Update an Existing OnePass Account Username: Password: Update Account > Forgot your username or password? |
| OnePass Account?                                                                                                    |                                                                                                    |
| Email Address:                                                                                                    |                                                                                                    |
|                                                                                                    |                                                                                                    |
| ページが表示されました                                                                                                    |                                                                                                    |

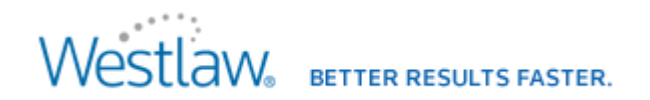

4. まず、Westlaw Password/ Online ID に、パスワード(11 又は 12 桁)を入力します。

| 🚰 OnePass Registration - Microsoft Internet Explorer                                                                                                    | A 般 ♥ Ø CAPS ┏ ×                                           |
|----------------------------------------------------------------------------------------------------|------------------------------------------------------------|
| ファイル(E) 編集(E) 表示(C) お気に入り(A) ツール(D) ~ (C) · (C) · |                                                            |
| TTVVW C https://webz.westlaw.com/onepass/registration.aspx/bncp=1&click.it=y&clientid=chuogakuin=start&date=c                                                                                                    | 0x/211x/212010&th=_top&;s=on&Logon.x=32&Logon.y=9&pwa=5353 |
| OnePass                                                                                                    | Westlaw                                                    |
| Create a New OnePass Account                                                                                                    |                                                            |
| Effective May 01, 2010, a OnePass use<br>password will be required to access W<br>other Thomson Reuters websites. Plea<br>"Create Account" below.                                                                                                    | ername and<br>Vestlaw and<br>ase select                    |
| Remind me later and <u>continue to Westlaw</u>                                                                                                    |                                                            |
| Westlaw Account Information                                                                                                    |                                                            |
| Westlaw Password/Online ID:<br>************************************                                                                                                    |                                                            |
| OnePass Account Information                                                                                                    |                                                            |
| First Name:                                                                                                    |                                                            |

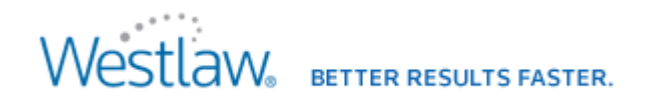

< Onepass Account 作成方法>5. 次に、OnePass Account Information の入力欄にそれぞれ入力していきます。

| 🖉 OnePass Registration - Microsoft Internet Explorer                                                                      | 🚺 A 般 🖤 💋 🖙 🗧                                                                           |                                                                                                    |
|----------------------------------------------------------------------------------------------------|-----------------------------------------------------------------------------------------|----------------------------------------------------------------------------------------------------|
| ファイル(E) 編集(E) 表示(V) お気に入り(A) ツール(E) <sup>≫</sup>   (G) ▼ (S) ▼ (M) (E) (A) アドレス(D) (A) (A) (A) (A) (A) (A) (A) (A) (A) (A | ▶ 🌟 ⊗ 📚 📼 - 🎎<br>uin-start&date=5%2f1%2f2010&fn=_top&js=on&Logon x=32&Logon y=9&pwd=535 | <ul> <li> <sup>№</sup> Username には、<br/><sup>□</sup> <sup>№</sup> Username には、<br/><sup>□</sup> 以下の4種類の文字から2種類      </li> </ul>                                                                                                    |
| OnePass Account Information                                                                                               |                                                                                         | が含まれていること                                                                                                    |
| First Name:<br>************************************                                                                       | <text><text><text><text></text></text></text></text>                                    | <ul> <li>※Password には、</li> <li>以下の4種類の文字から3種類が含まれていること</li> <li>(Password は確認のため、)</li> <li>(同じものを2回入力します)</li> <li>が必要になります。</li> <li>③文字の種類として、</li> <li>・大文字</li> <li>・小文字</li> <li>・数字</li> <li>・記号など:ピリオド[.]、</li> <li>アットマーク[@]、ハイフン<br/>[-]、アンダーバー[_]</li> </ul> |
| (音) ページが表示されました                                                                                                    |                                                                                         | <u> </u>                                                                                                    |

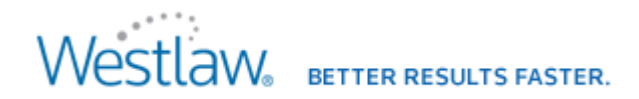

(参考として)Usernameには、8 文字以上入力しなければいけませんが、

文字数が足りないなどの入力条件に合わない文字列を入力すると、下記画面のように、エラーとして、再入力(再設定)が必要になります。

| OnePass Registration - Microsoft Internet Explorer                                                                                                    | ⑥ A般 ♥ Ø KANA -                                                                                                   | _ 8 ×               |
|----------------------------------------------------------------------------------------------------|----------------------------------------------------------------------------------------------------|---------------------|
| _ ファイル(E) 編集(E) 表示(V) お気に入り(A) ツール(D 🎽 🌏 ▾ 🕑 ▾ 🛃 🐔 🔎                                                                                                    | 📩 🚱 💺 🗉 📲                                                                                                    |                     |
| アドレス(2) (を) https://web2.westlaw.com/onepass/registration.aspx?bhcp=1&clickit=y&clientid=chuogakuin-s                                                                                     | start&date=5%2f1%2f2010&fn=_top&js=on&Logon.x=32&Logon.y=9&pwd=5353( <u>*</u>                                     | ] <mark>→</mark> 移動 |
| OnePass Account Information                                                                                                    |                                                                                                    | <u> </u>            |
| First Name:                                                                                                    | Security and<br>Privacy                                                                                           |                     |
| Last Name:                                                                                                    | Do not write down<br>your password on                                                                             |                     |
| Username:<br>Must be between 8 and 70                                                                                                    | paper or post it by<br>your computer.                                                                             |                     |
| characters in length, can be<br>any letter, number or character<br>combination, and is case<br>sensitive<br>************************************                                          | We will never send<br>you an email asking<br>you to sign on to your<br>account with a<br>password you<br>created. |                     |
| Password:<br>Must be between 8 and 16<br>characters in length and<br>contain at least 3 of the<br>following character attributes:<br>uppercase, lowercase,<br>numeric, special characters | We will never sell or<br>give your personal<br>information to any<br>third parties.                               |                     |
| ③ ページが表示されました                                                                                                    |                                                                                                    | <del>–</del><br>אר  |

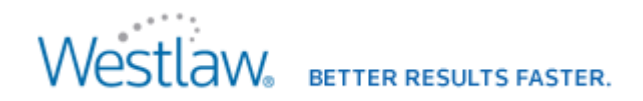

6. Email Address には、ご契約いただきました方のメールアドレスを入力して下さい。

※メールアドレスは、確認のため、同じメールアドレスを2回、入力してください。

| 🚰 OnePass Registration -<br>  ファイル(E) 編集(E) ま                        | Microsoft Internet Explorer<br>表示公 お気に入り仏 ツール① 🎽 🚱 • 🛞 - 💌 😰 🐔 🍃                   | @ A般 ♥ ♂ Kana ÷<br>  ● ☆ @   灸 ☞ * 鋭 | <u>_ 8 ×</u>   |                                           |
|----------------------------------------------------------------------|------------------------------------------------------------------------------------|--------------------------------------|----------------|-------------------------------------------|
| ③OnePass Resistration -<br>ファイル(企) 編集(企) 参<br>」アドレス(型) ② https://web | Microsoft Internet Explorer<br>東京 カーボルク シールの * ・ ・ ・ ・ ・ ・ ・ ・ ・ ・ ・ ・ ・ ・ ・ ・ ・ ・ | ord                                  |                | ※ここで設定されたメールアドレス宛に<br>設定完了通知の電子メールが送信されます |
| ē)                                                                   |                                                                                    |                                      | <br>2) 信頼済みサイト |                                           |

<Onepass Account 作成方法>

7. Security Question は、本人確認のための質問になりますので、質問のドロップダウンリストから質問を選択し、 Your Answer にはその答えを入力してください。(\*日本語での入力はできません)

| 🖉 OnePass Registration - Microsoft Internet Explorer                                                                                                    |                             |
|----------------------------------------------------------------------------------------------------|-----------------------------|
| ファイルビ) 編集(E) 表示(2) お気に入り(E) ツールU   (・ * * * * * * * * * * * * * * * * * *                                                                                                    | ここでの「質問」と「答え」の設定は、          |
| Email Address:                                                                                                    | 「User Name」「Password」を忘れた場合 |
|                                                                                                    | の本人確認の際に必要となります。            |
| Confirm Email Address:                                                                                                    |                             |
|                                                                                                    | 覚えやすい言葉で、ご設定下さい。            |
|                                                                                                    |                             |
| If you forget your username and password<br>information, we will identify you with this<br>information.                                                                                                    |                             |
| Select a question Select a question What is your city of bith? What is your mother's maiden name? What is your mother's maiden name? What is your first car? What was your first car? What is the name of your best childhood friend? Under the name of your best childhood friend? |                             |
| ▲ ② 信頼済みサイト                                                                                                    |                             |

#### 8. 全ての項目の入力確認ができましたら、一番下にあります「Create Account」をクリックします。

| ファイル(E) 編集(E) 表示(M) お気に入り(A) ツール(D) (C) ・ (C) ・ (E) ・ (C) ・ (E) ・ (C) ・ (E) ・ (C) ・ (E) ・ (C) ・ (E) ・ (E) \cdot (E) \cdot (E) | <b>秋</b> 動             |
|----------------------------------------------------------------------------------------------------|------------------------|
| アドレスD  The https://web2westlaw.com/onepass/registration.aspx?bhcp=1&clickit=y&clientid=chuogakuin=start&date=5%2f1%2f2010&fn=_top&js=on&Logon.x=32&Logon.y=9&pwd=5353                                                                                                    | <ul> <li>移動</li> </ul> |
| Email Address:<br>***********************************                                                                                                    | Ā                      |
| Confirm Email Address:                                                                                                    |                        |
| Confirm Email Address:<br>**********                                                                                                    |                        |
|                                                                                                    |                        |
| Security Question         If you forget your username and password         information, we will identify you with this         information.         Security Question:                                                                                                    |                        |
| Your Answer:<br>************************************                                                                                                    |                        |
|                                                                                                    |                        |

<Onepass Account 作成方法>

9. OnePass Account の作成が成功すると、下記のような画面が表示され、登録したメールアドレスにメールが配信されます。

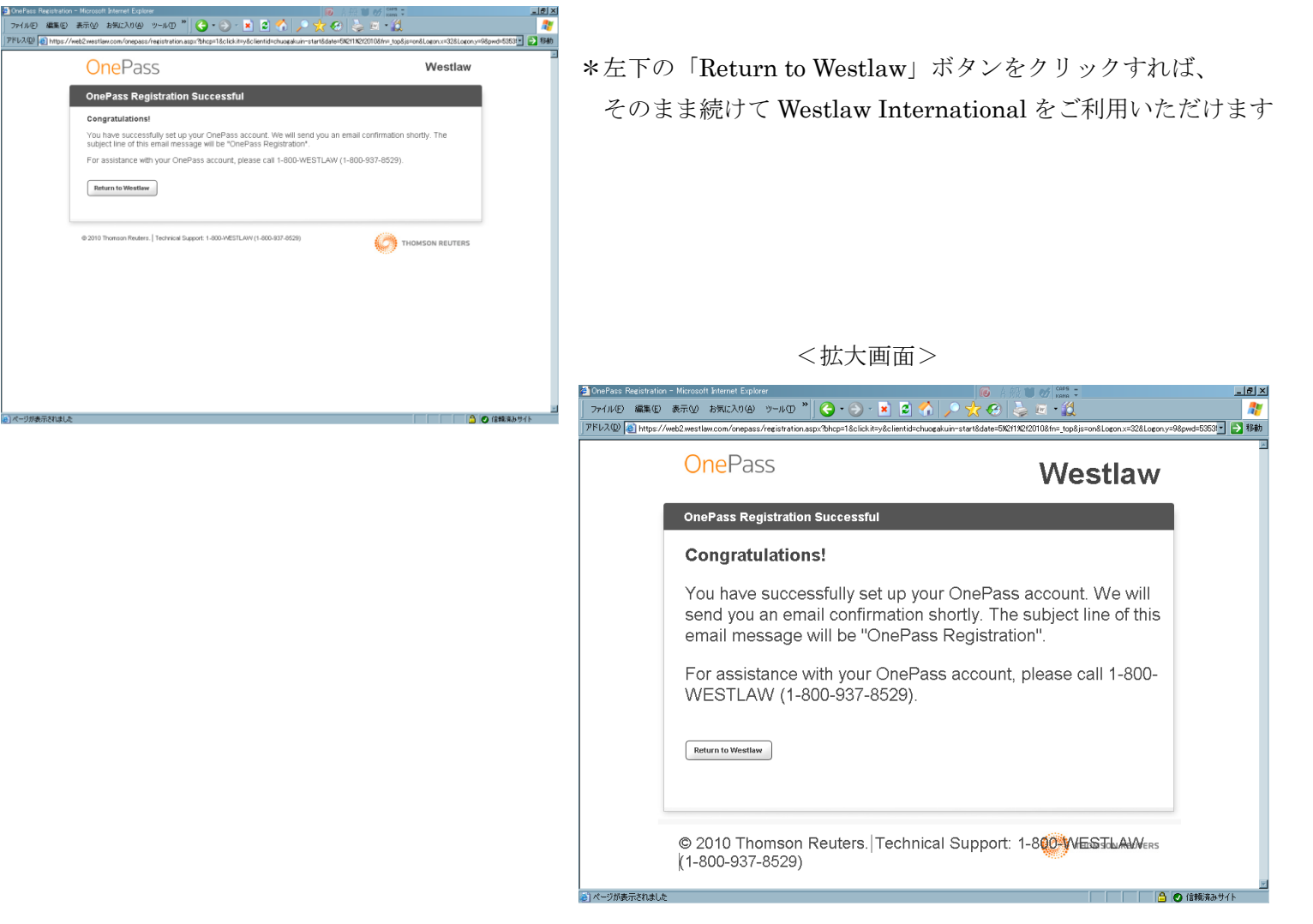

<Onepass Account 作成方法>

#### (ご参考として) Sign on 後の画面になります

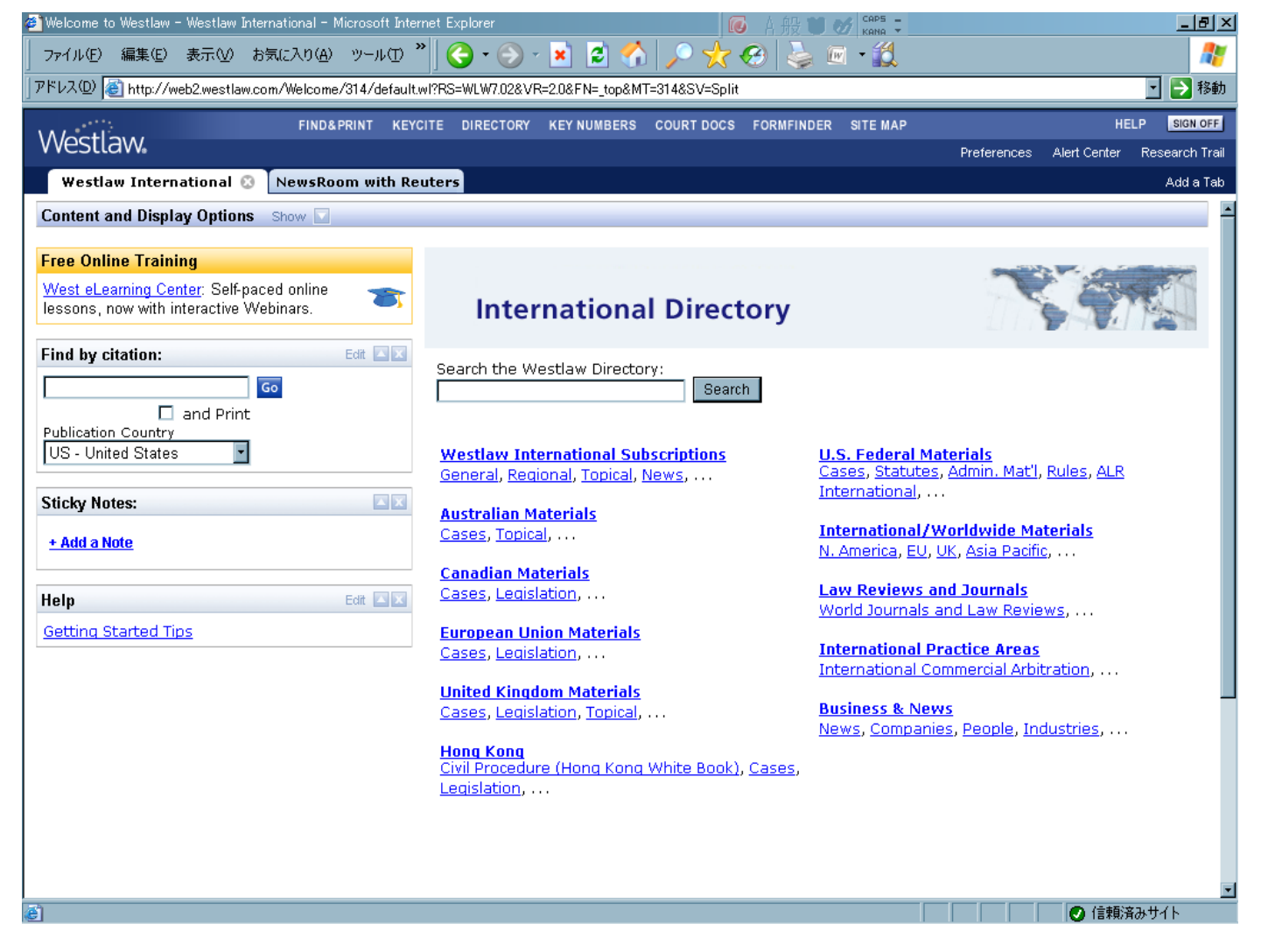

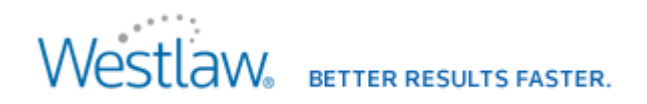

(ご参考として)

<Onepass Account 作成方法>

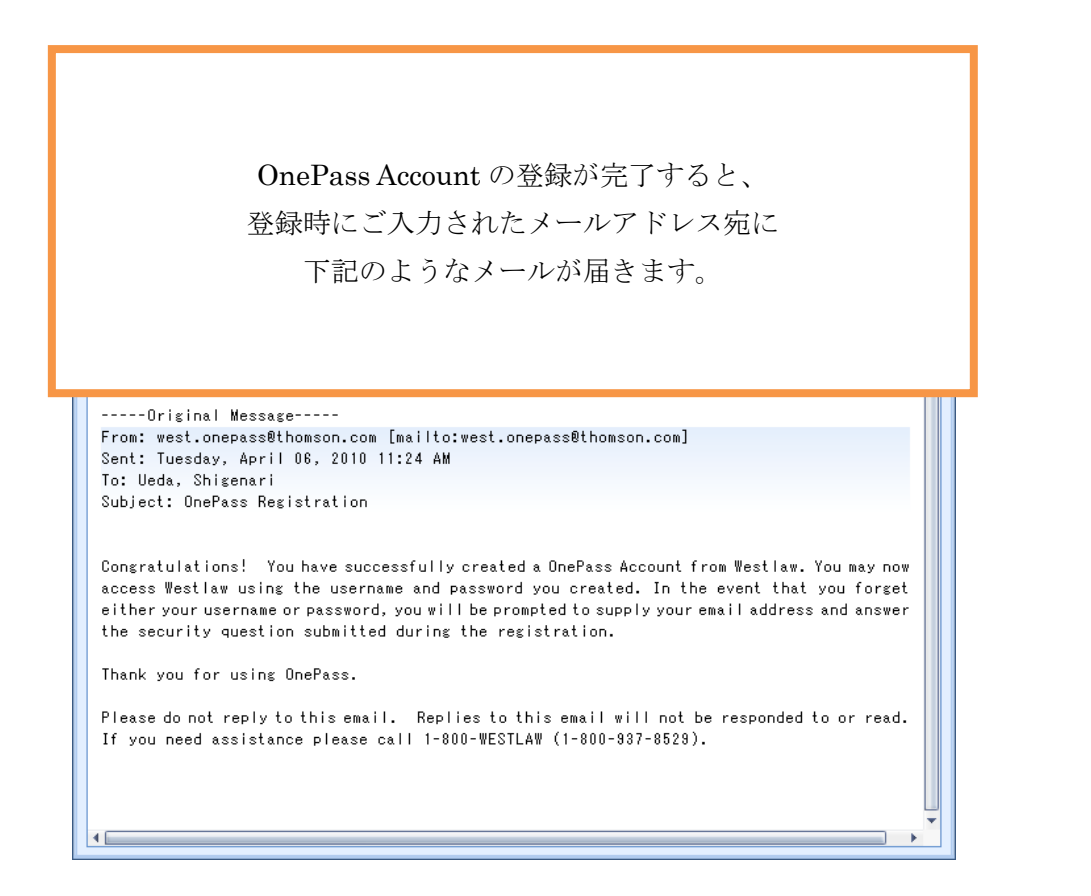

<Onepass Account 作成方法>

(ご参考として) OnePass Account を利用して Sign on する場合、

Westlaw Password 入力欄の下にある「OnePass Username and Password」ボタンをクリックして Sign on 画面を切り替えてください

<Westlaw Password >

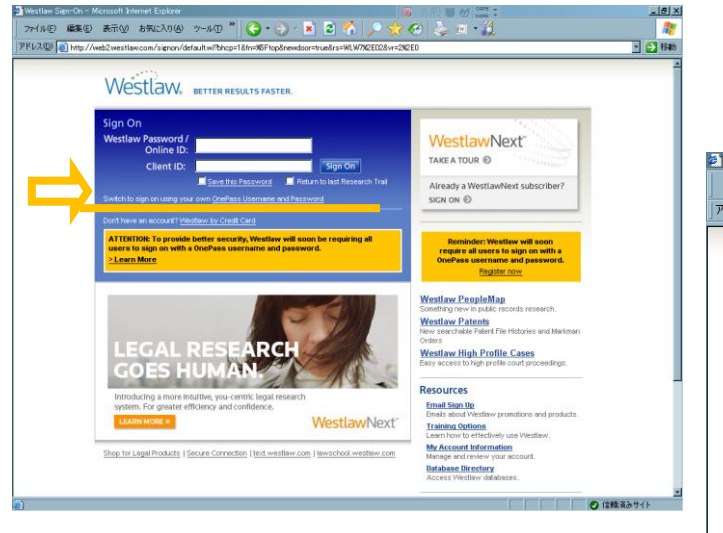

| Westlaw Sign-On - I | Microsoft Internet Explorer                                                                                                    | CAPS<br>KANA *                                                                                                    | -82    |
|---------------------|----------------------------------------------------------------------------------------------------|----------------------------------------------------------------------------------------------------|--------|
| ファイルビ 編来ビ           | web2westlaw.com/signon/default.wiPRS=WLW10038VR=2.08SV=Solit8FN= top8ifm=NorSet8newdoor=true8sotvoe                                                                                                    | =mup                                                                                                    | - 🎝 移動 |
|                     | Westlaw, Better Results Faster.                                                                                                    |                                                                                                    |        |
| ⇒                   | Sign On with OnePass Username: Username: Password: Client ID: Swe Username Swetch to sign on using a Westlaw Username and Password Register Edd OnePass Username and Password Ont have an account? Westlaw by Credit Card ATTENTIOR: To provide better security, Westlaw will soon be requiring all users to sign on with a OnePass username and password. Learn More                                                                                                    | AWNext<br>CestlawNext subscriber?<br>Peter Fle Histories and Markman<br>Profile Cases<br>Profile Cases                                                 |        |
|                     | Resources<br>Trainin Ownor<br>Trainin Ownor<br>Ender about W<br>Trainin Ownor<br>Trainin Ownor<br>Tr | estlaw promotions and products.<br>one<br>fractively use Westlaw.<br>formation<br>very your account.<br>estory<br>w databases.<br>obs<br>for<br>ograme |        |

※一度設定された内容を変更する場合は、Register / Edits から行います (次のページをご参照ください)

<Onepass Account 作成方法>

(ご参考として)

①一度設定された内容を変更する場合は、Register / Edits から

②変更画面は、初期設定画面と同じような画面で、左側の「Update an Existing OnePass Account」に現在設定している Username と Password を入力して、Update Account ボタンをクリックして再編集してください。

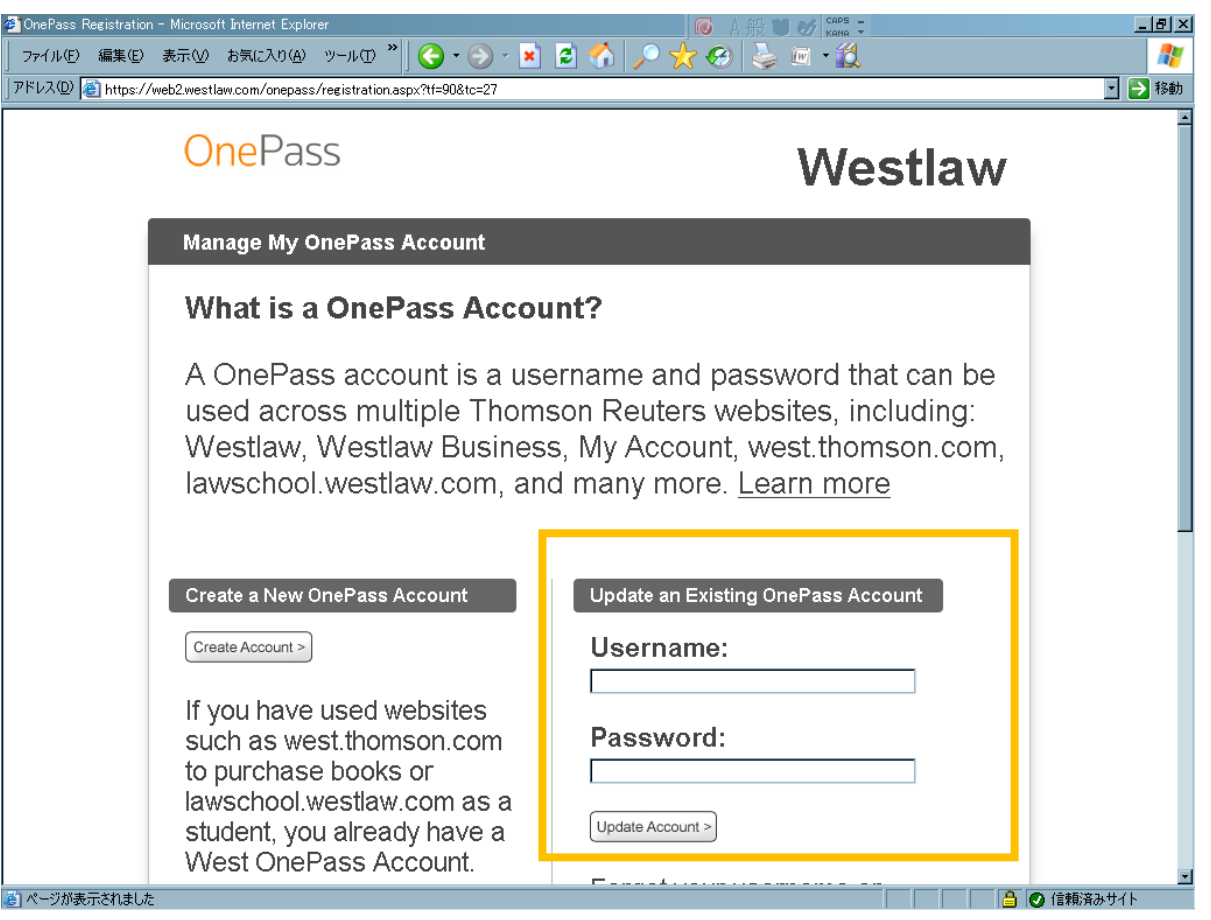